Deutsch

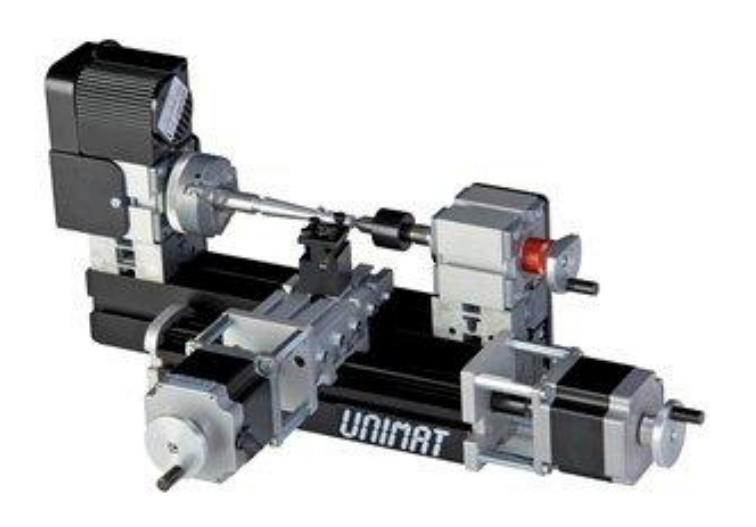

# TUTORIAL

Drehen mit Fusion 360

TheCoolToolGmbH

## **1.0 DOWNLOADS**

Downloaden Sie die Postprozessoren sowie die Werkzeugbibliothek.

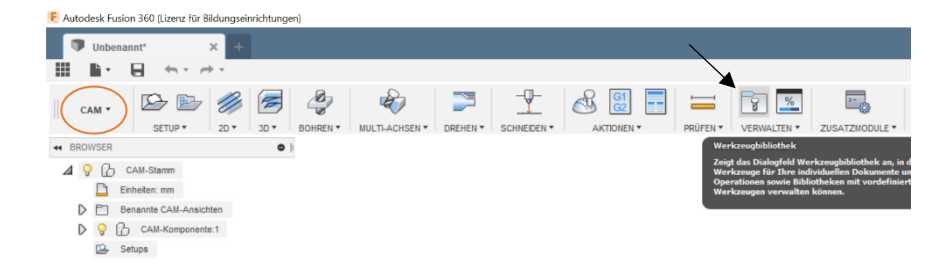

Wechseln Sie in Fusion 360 in den CAM Mode und klicken Sie auf Werkzeugbibliothek.

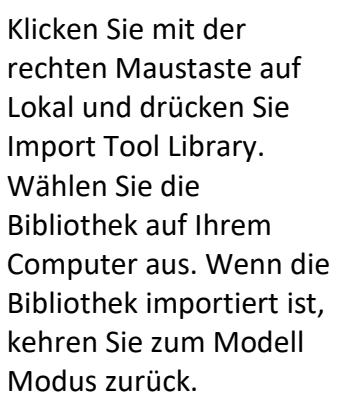

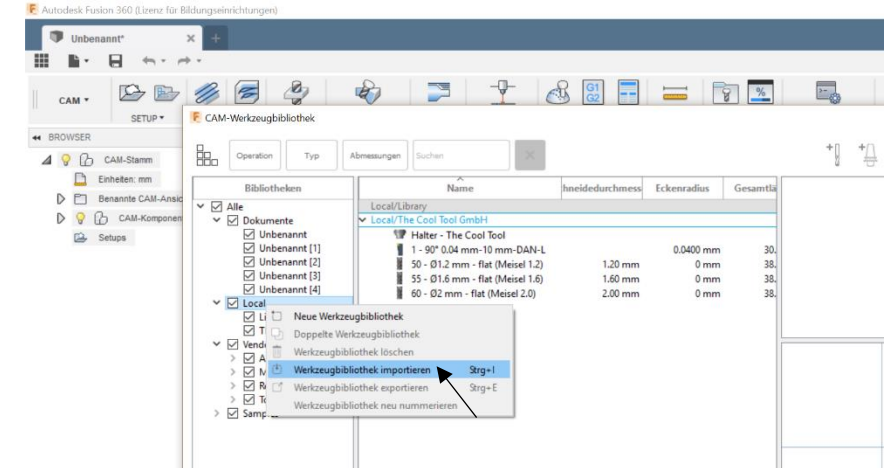

## 2.0 KÖRPER ERSTELLEN

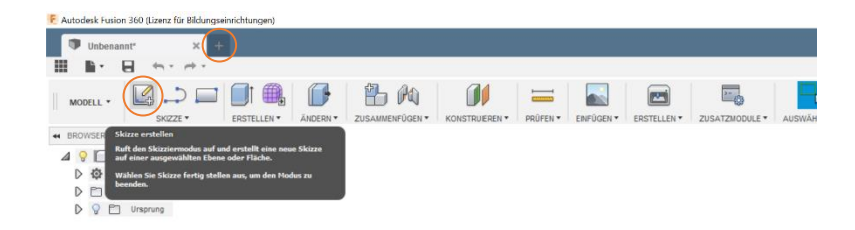

Öffnen Sie ein neues Projekt und klicken Sie auf Skizze erstellen.

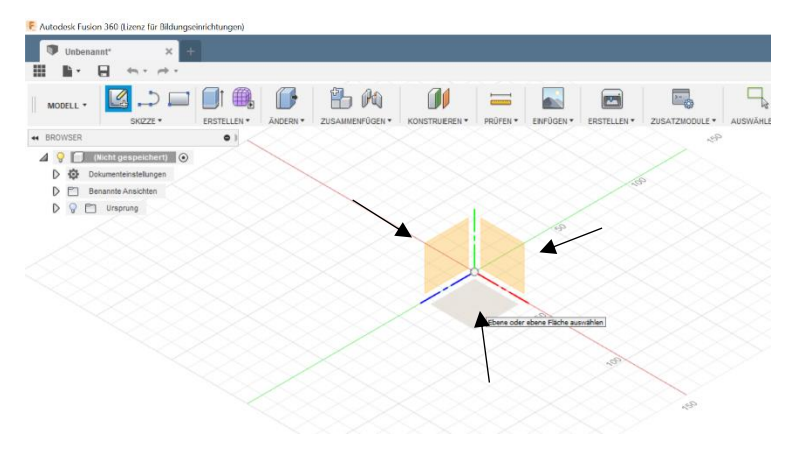

Wählen Sie die Ebene aus, auf der Sie den Körper zeichnen möchten. Beim Drehen empfiehlt sich die Ansicht von links.

In unserem Tutorial erstellen wir einen einfachen Zylinder. Klicken Sie auf Skizze -> Kreis -> Mittelpunkt, Durchmesser, Kreis. Definieren Sie den Nullpunkt und geben Sie den Durchmesser an.

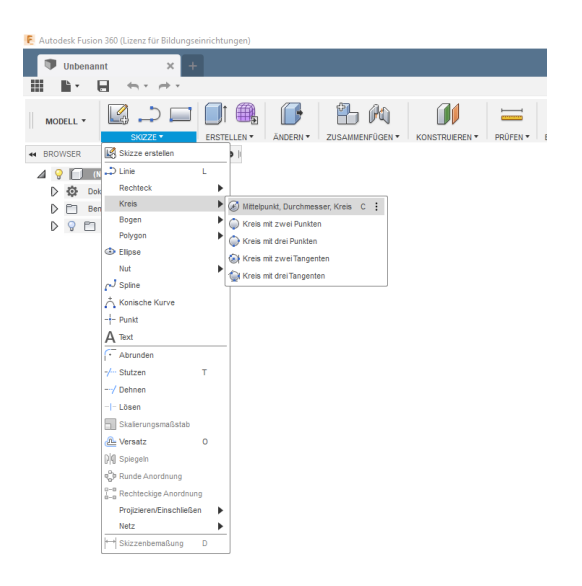

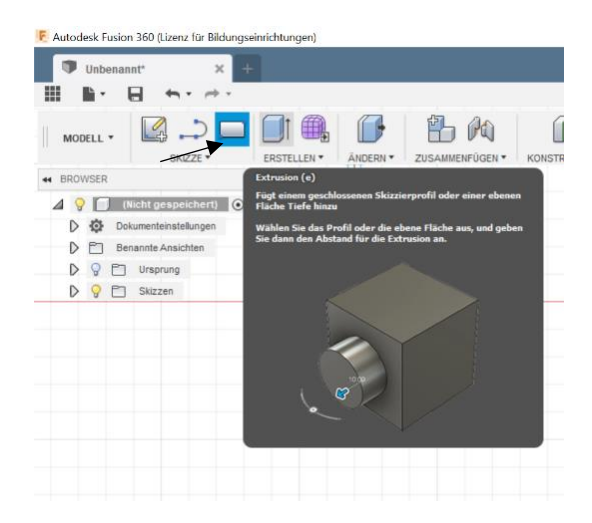

Klicken Sie auf Extrusion und wählen Sie die gerade erstellte Skizze.

Geben Sie die Länge des Zylinders in das Feld Abstand ein. (ändern Sie nichts in den anderen Feldern) Bestätigen Sie und Ihr Körper wird generiert.

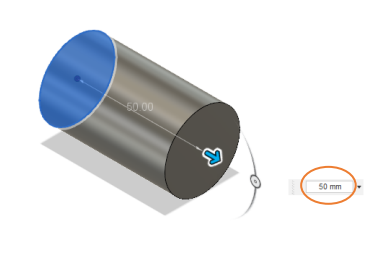

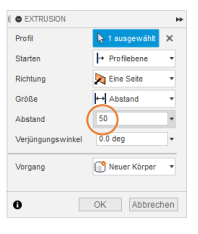

◆・茴 <sup>(1)</sup> ♀ ♀ ■・■・■・

ø

1 Profil | Bereich : 706.858 mm\*2

## **3.0 KÖRPER BEARBEITEN**

Autodesk Fusion 360 bietet nun die Möglichkeit den Körper zu bearbeiten. Dabei können Sie einen Teil anfügen oder ausschneiden. In unserem Beispiel werden wir einen Hohlzylinder herausschneiden. Klicken Sie dazu auf Skizze -> Kreis -> Mittelpunkt, Durchmesser, Kreis. Wählen Sie die rechte Seite des Zylinders und geben Sie die gewünschten Maße für den Innenradius ein.

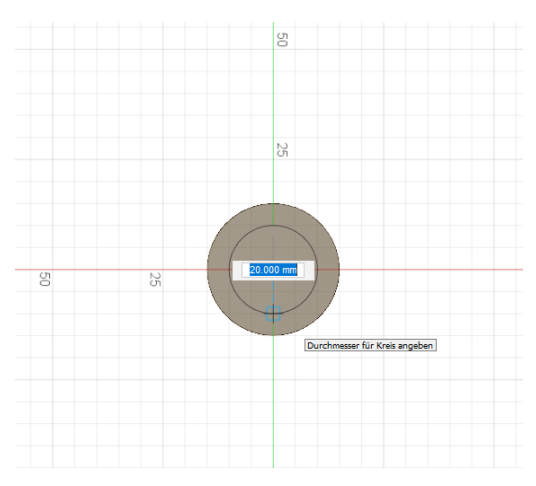

Wählen Sie Extrusion und klicken Sie anschließend auf die Fläche zwischen dem inneren und dem äußeren Kreis.

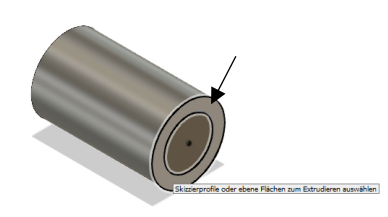

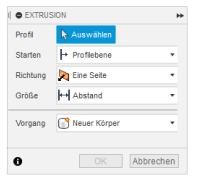

Geben Sie die Länge des Zylinders als negativen Wert ein, um ihn auszuschneiden. Bestätigen Sie mit ENTER und der Hohlzylinder wird ausgeschnitten.

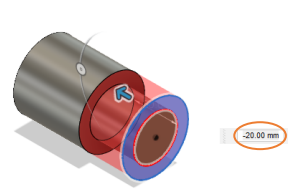

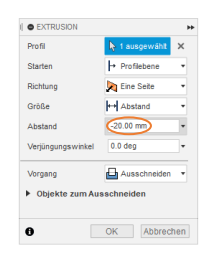

#### **4.0 SETUP ERSTELLEN**

Wechseln Sie in den CAM Modus.

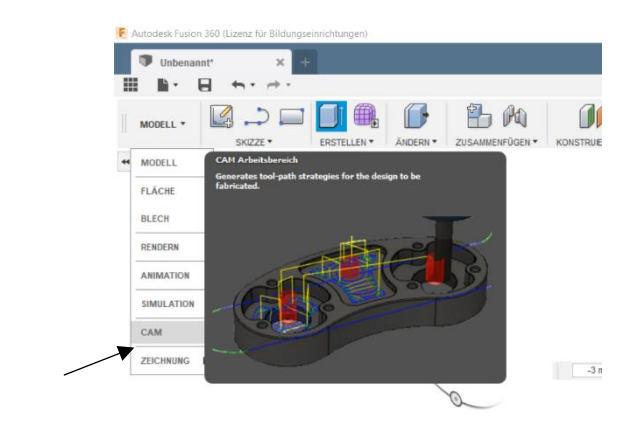

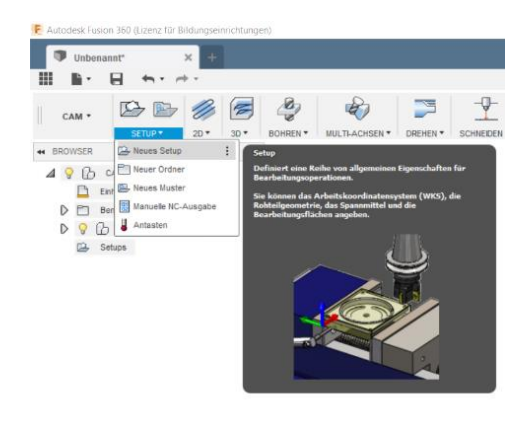

Klicken Sie auf Setup -> Neues Setup

In diesem Menü wählen Sie den Operationstyp: Drehen oder Drehfräsen. Klicken Sie auf die Oberfläche des Körpers. Der blaue Pfeil zeigt jetzt nach vorne.

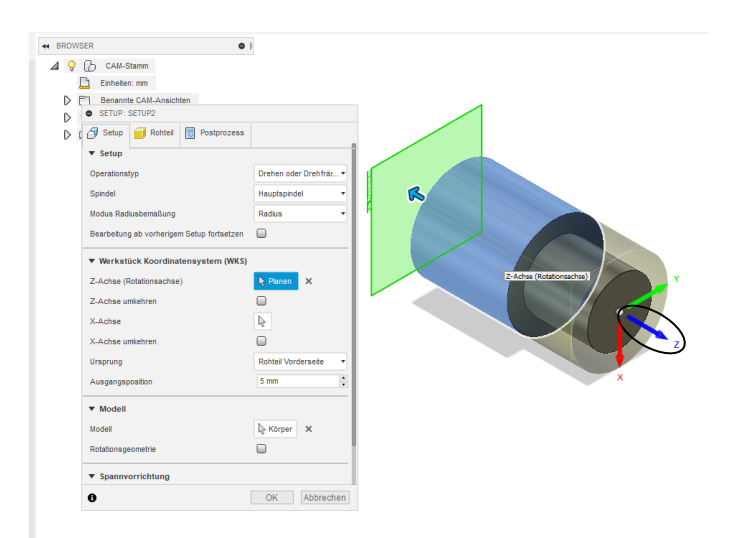

Klicken Sie auf den Punkt, der links von der Achse erscheint, wenn Sie die Maus darüber bewegen. Der rote Pfeil zeigt jetzt nach links oder nach rechts.

| Operationstyp                                         | Drehen oder Drehfräs • |      |
|-------------------------------------------------------|------------------------|------|
| Spindel                                               | Hauptspindel •         |      |
| Modus Radiusbemaßung                                  | Radius •               |      |
| Bearbeitung ab vorherigem Setup fortsetzen            | •                      |      |
| <ul> <li>Werkstück Koordinatensystem (WKS)</li> </ul> |                        |      |
| Z-Achse (Rotationsachse)                              | l≥ Planen ×            |      |
| Z-Achse umkehren                                      |                        | XAda |
| X-Achse                                               | le l                   |      |
| X-Achse umkehren                                      |                        |      |
| Ursprung                                              | Rohteil Vorderseite 🔹  |      |
| Ausgangsposition                                      | 5 mm 🚦                 |      |
| ▼ Modell                                              |                        |      |
| Modell                                                | l≫ Körper 🗙            |      |
| Rotationsgeometrie                                    |                        |      |
| ▼ Spannvorrichtung                                    |                        |      |
| 0                                                     | OK Abbrechen           |      |

Wechseln Sie im Menü zur Registerkarte Rohteil. Wählen Sie den Modus: Zylinder mit fester Größe. Geben Sie die Abmessungen des Rohlings ein. In unserem Beispiel hat der Rohling dieselbe Größe wie der von uns entworfene Körper.

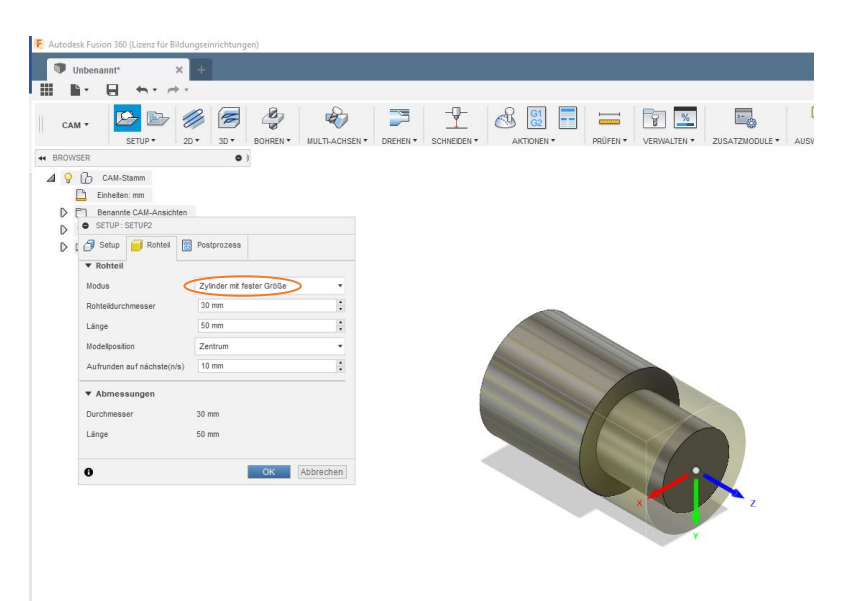

Bestätigen Sie mit ENTER und das Setup wurde konfiguriert.

#### **5.0 DREHEN**

Wenn Sie Ihr Setup erfolgreich konfiguriert haben, können Sie mit dem Drehen beginnen. Um den Hohlzylinder, den wir ausgeschnitten haben zu drehen, klicken Sie auf Drehen -> Drehen – Profil. (Längs)

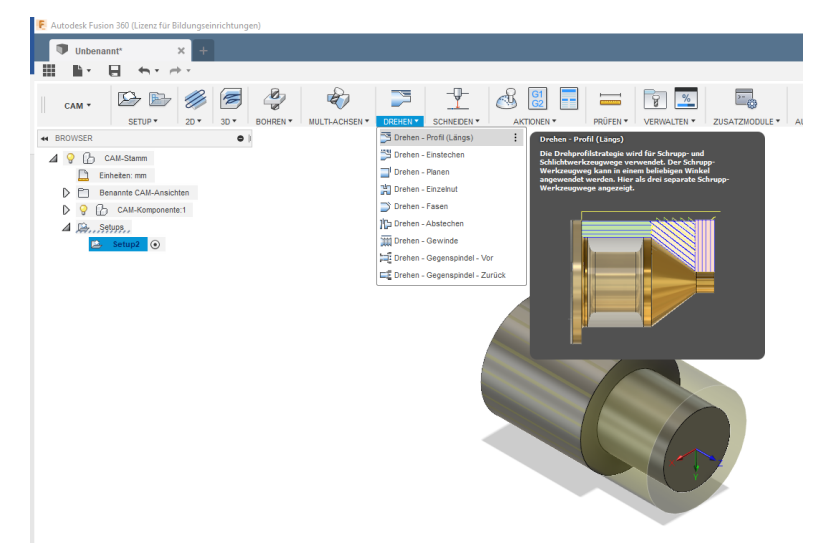

Wählen Sie im Menü ein geeignetes Drehwerkzeug aus der zuvor hinzugefügten Bibliothek aus. Die Angaben bei Vorschub und Geschwindigkeit sind rein konservative Parameter. Sie können diese auf eigene Verantwortung ändern.

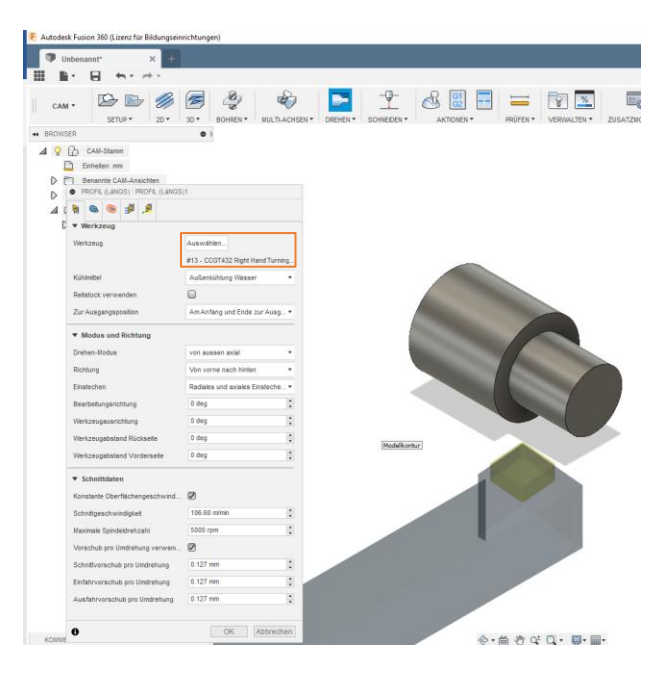

| C Ra               | phael Keisler 🔻 | 0     |
|--------------------|-----------------|-------|
| PROFIL (LaNGS) : P | ROFIL (LäNGS)3  |       |
| 🛯 🙆 🔊 🕼            | <u>, 6</u>      |       |
| ▼ Durchs Durchgän  | ige             |       |
|                    |                 | 10000 |
| Toleranz           | 0.01 mm         | :     |

Wechseln Sie in den Reiter Durchgänge.

Wenn "Schlichtdurchgänge" aktiviert ist, können Sie bei "Querzustellung" die Zustellung des letzten Durchgangs eingeben. Als Standard ist 1 mm eingegeben. Wir empfehlen 0,1 mm.

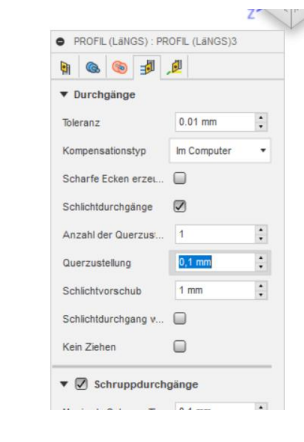

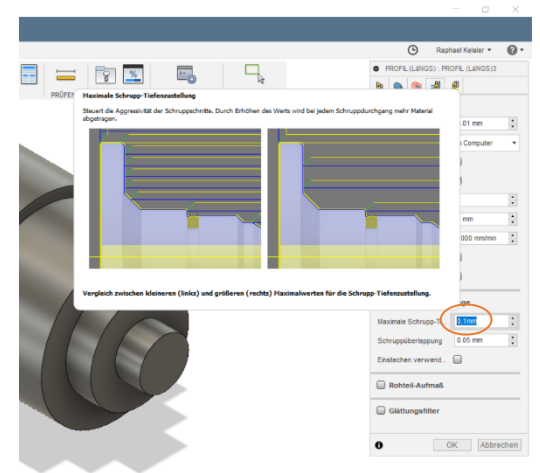

Aktivieren Sie Tiefenschnitte und geben Sie die Zustelltiefe bei Maximale Schrupp-Tiefenzustellung ein. Dieser Wert ist abhängig vom Material und dem Werkzeug. Der Standard Wert beim Drehen liegt bei 0,1mm pro Zustellung. Bestätigen Sie mit ENTER.

Wählen Sie Simulation.

Klicken Sie Rohteil im Kästchen an und betätigen Sie den Play Button.

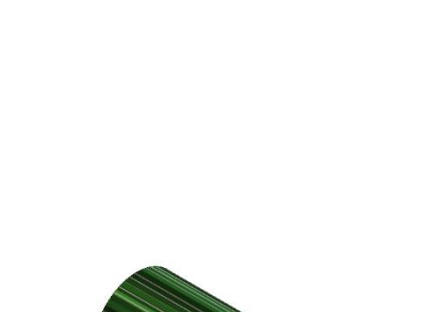

1 80 80 81 0 

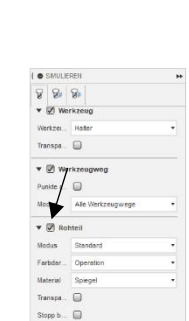

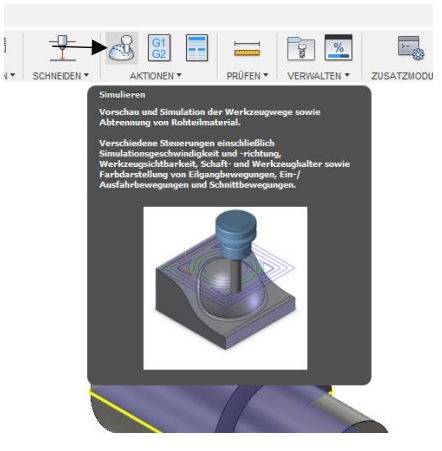

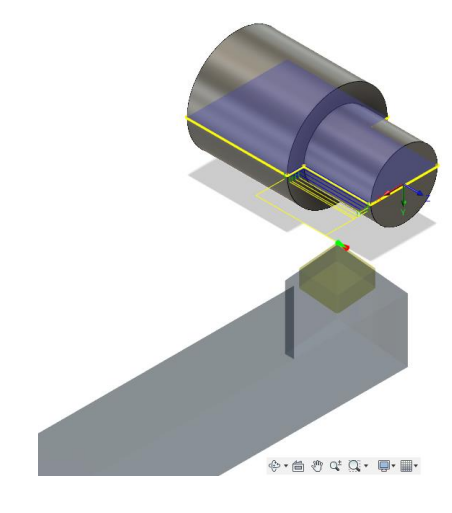

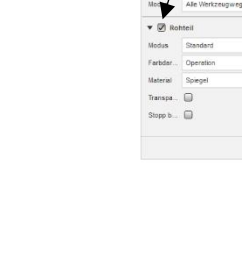

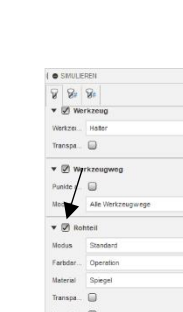

### 6.0 G-CODE UND POSTPROZESS

Um die NGS-Datei zu erstellen, klicken Sie auf Postprozess.

Wählen Sie im Postprozess Menü den Ordner aus, an dem die Postprozessoren gespeichert wurden.

| <br>BOHREN * | NULTI-ACHSEN • | DREHEN • |    | A CONTRACTOR                                                                 | PRÚFEN•                                               | VERWALTEN •                                                                     | ZUSATZNODULE •           | AUSWÄHLEN * |  |
|--------------|----------------|----------|----|------------------------------------------------------------------------------|-------------------------------------------------------|---------------------------------------------------------------------------------|--------------------------|-------------|--|
|              |                | T        |    | Koncertiert die m<br>Werkonegeneiten<br>Anguschare Poch<br>wecktigen CHC Ste | adalar in adal<br>Santar Kath<br>B 10 12 <sup>m</sup> | ingligen<br>kinnenpezifischen N<br>peralisen ner Verfuge<br>schinen ner Verfuge | C Cada.<br>Grafio<br>Imp |             |  |
|              |                | Ĩ        | De |                                                                              |                                                       |                                                                                 |                          |             |  |
|              |                |          |    |                                                                              | C.                                                    | D                                                                               |                          |             |  |
|              |                |          |    |                                                                              |                                                       | N                                                                               | C                        |             |  |
|              |                |          |    |                                                                              |                                                       |                                                                                 |                          |             |  |

|                                                                                                    | 200 CHI-14-0313                                                                                                    |                                                                                                    |                                                                          |  |
|----------------------------------------------------------------------------------------------------|----------------------------------------------------------------------------------------------------|----------------------------------------------------------------------------------------------------|--------------------------------------------------------------------------|--|
|                                                                                                    |                                                                                                    |                                                                                                    |                                                                          |  |
| Postprozessor-Konfiguration                                                                                                    |                                                                                                    |                                                                                                    |                                                                          |  |
| Suchtext eingeben                                                                                                    | le v                                                                                                    | Alle Zulieferer                                                                                                    |                                                                          |  |
| LinuxCNC (EMC2) / linuxcnc                                                                                                    | ·                                                                                                    | Konfiguration öffner                                                                                                    | 1                                                                        |  |
| Ausgabeordner                                                                                                    |                                                                                                    |                                                                                                    | NC-Erweiterung                                                           |  |
| C:\Users\rapha\AppData\Local\Fusion 360 CAM\nc                                                                                                    |                                                                                                    | Ordner öffnen                                                                                                    | .ngc                                                                     |  |
| Programmeinstellungen<br>Programmname oder -nummer                                                                                                    |                                                                                                    |                                                                                                    |                                                                          |  |
| Programmeinstellungen<br>Programmname oder -nummer                                                                                                    | Eigenschaft                                                                                                    |                                                                                                    | Wert                                                                     |  |
| Programmeinstellungen<br>Programmname oder -nummer<br>1001                                                                                                    | Egenschaft<br>(Integriert) Heis                                                                                                    | xbewegungen zulassen                                                                                                    | Wert                                                                     |  |
| Programmeinstellungen<br>Programmame oder -nummer<br>1001                                                                                                    | Eigenschaft<br>(Integriert) Hek<br>(Integriert) Sch                                                                                                    | xbewegungen zulassen<br>nelivorschub-Zuordnung                                                                                             | Wert<br>Ja<br>Eilgangbeweg                                               |  |
| Programmeinstellungen<br>Programmame oder -nummer<br>1001<br>Programmkommentar                                                                                   | Eigenschaft<br>(Integriert) Heli<br>(Integriert) Sch<br>(Integriert) Sch                                                                                              | xbewegungen zulassen<br>nelivorschub-Zuordnung<br>nelivorschub                                                                             | Wert<br>Ja<br>Eigangbeweg<br>0                                           |  |
| Programmenstellungen<br>Vogrammanne oder -rummer<br>1001<br>Vogrammlommentar                                                                                     | Eigenschaft<br>(Integriert) Helk<br>(Integriert) Sch<br>(Integriert) Maa<br>(Integriert) Maa                                                                          | xbewegungen zulassen<br>nellvorschub-Zuordnung<br>nellvorschub<br>imaler Zirkularradus<br>selle Schoellingen                               | Wert<br>Ja<br>Elgangbeweg<br>0<br>1000                                   |  |
| Programmenstellungen Programmenstellungen Programmenstellungen Programmikommentar Scheit                                                                         | Eigenschaft<br>(Integriert) Helk<br>(Integriert) Sch<br>(Integriert) Maa<br>(Integriert) Maa<br>(Integriert) Maa                                                      | xbewegungen zulassen<br>nelivorschub-zuordnung<br>nelivorschub<br>imaler Zirkularradius<br>male Schnenlänge<br>male Zichlorzofa n          | Wert<br>Ja<br>Elgangbeweg<br>0<br>1000<br>0.25                           |  |
| Programmenstellungen<br>hrogrammane oder -nummer<br>1001<br>hrogrammikommentar<br>brivet<br>Dokumenteneinheit V                                                  | Egenschaft<br>(Integriert) Helk<br>(Integriert) Sch<br>(Integriert) Max<br>(Integriert) Max<br>(Integriert) Mini<br>(Integriert) Tole                                 | xbewegungen zulassen<br>nellvorschub-Zuordnung<br>nellvorschub<br>imaler Zirkularradus<br>maler Zehnenlänge<br>maler Zirkularradus<br>ranz | Wert<br>Ja<br>Elgangbeweg<br>0<br>1000<br>0.25<br>0.01<br>0.02           |  |
| Programmenstellungen Programmenstellungen Programmlane oder -nummer 1001 Programmlommentar Sinhet Dolumentenenheit V Tur Minimerung von Werkzeuwechseln neu orde | Egenschaft<br>(Integriert) Helk<br>(Integriert) Sch<br>(Integriert) Sch<br>(Integriert) Mini<br>(Integriert) Mini<br>(Integriert) Toli<br>Optional stop               | xbewegungen zulassen<br>nellvorschub-Zuordnung<br>nellvorschub<br>amaler Zirkularradus<br>maler Zirkularradus<br>ranz                      | Wert<br>Ja<br>Elgangbeweg<br>0<br>1000<br>0.25<br>0.01<br>0.002<br>Ja    |  |
| Programmenstellungen Programmenstellungen ID01 ID01 Programmkommentar ID04 ID04 ID04 ID04 ID04 ID04 ID04 ID04                                                    | Egenschaft<br>(Integriert) Heli<br>(Integriert) Sch<br>(Integriert) Mai<br>(Integriert) Mai<br>(Integriert) Min<br>(Integriert) Tole<br>Optional stop<br>Preload tool | xbewegungen zulassen<br>nellvorschub-Zuordnung<br>nellvorschub<br>imaler Zirkularradius<br>maler Zirkularradius<br>ranz                    | Wert Ja<br>Elgangbeweg<br>0<br>1000<br>0.25<br>0.01<br>0.002<br>Ja<br>Ja |  |

| Konfigurationsordner                                                                                                    |                                                                                                    |                                                                                                    |                                                                          |   |
|----------------------------------------------------------------------------------------------------|----------------------------------------------------------------------------------------------------|----------------------------------------------------------------------------------------------------|--------------------------------------------------------------------------|---|
| C:\Users\rapha\AppData\Roaming\Autodesk\Fusio                                                                                                    | n 360 CAM\Posts                                                                                                    |                                                                                                    | Setup                                                                    |   |
| Postprozessor-Konfiguration                                                                                                    |                                                                                                    |                                                                                                    |                                                                          |   |
| Suchtext eingeben                                                                                                    | Alle ~                                                                                                    | Alle Zulieferer                                                                                                    |                                                                          | ~ |
| LinuxCNC (EMC2) / linuxcnc                                                                                                    | ~                                                                                                    | Konfiguration öffnen                                                                                                    |                                                                          |   |
| emc.cps / emc<br>LinuxCNC (EMC2) / linuxcpc                                                                                                    |                                                                                                    |                                                                                                    |                                                                          |   |
| en remente ger neteg grinnerver fie                                                                                                    |                                                                                                    |                                                                                                    | rweiterung                                                               |   |
| UnuxCNC Turning / Inuxcnc turning<br>Cripsens yapring / Inuxcnc turning<br>Programmeinstellungen                                                                                                    |                                                                                                    | Oroner onmen                                                                                                    | rweiterung                                                               |   |
| LinuxCNC Turning / Inuxcinc turning<br>Cristical mount of the second second s                                                                                                    | Eigenschaft<br>(Integriert) Helx                                                                                                    | oroner ormen                                                                                                    | Wert                                                                     | ^ |
| UnaCNE Turning / Inscore turning<br>Crossery sparse uppear deposition our comme<br>Programmeinstellungen<br>Programmeinstellungen<br>1001<br>Vogrammkommentar                                                                                                    | Eigenschaft<br>(Integriert) Helxi<br>(Integriert) Schni                                                                                                    | Dewegungen zulassen                                                                                                    | Wert<br>Ja<br>Eigangbeweg                                                | ^ |
| LinuxOR Turning Jinuxon: burning<br>LinuxOR turning Jinuxon: burning<br>Programmensteilungen<br>Yogrammensteilungen<br>1001<br>Yogrammkommentar                                                                                                    | Eigenschaft<br>(Integriert) Heixi<br>(Integriert) Schni<br>(Integriert) Schni                                                                                                    | Dewegungen zulassen<br>elvorschub-Zuordnung<br>elvorschub                                                                             | Wert<br>Ja<br>Eilgangbeweg                                               | ^ |
| UnadOE Turning Jinuardo Larring<br>Cristeler your Hypothesis barry dawn own own yw<br>Programmenstellungen<br>Programmane oder -rummer<br>1001<br>Yogrammkommentar                                                                                                    | Eigenschaft<br>(Integriert) Heliot<br>(Integriert) Schm<br>(Integriert) Schm<br>(Integriert) Maxir                                                                                                    | Croner onnen<br>bewegungen zulassen<br>elvorschub-Zuordnung<br>elvorschub<br>naler Zirkularradus                                      | Wert<br>Ja<br>Eilgangbeweg<br>0<br>1000                                  | ^ |
| UnadOC Turning (Insuran European Source)<br>Programmenstellungen<br>Programmenstellungen<br>1001<br>Programmenster                                                                                                    | Eigenschaft<br>(Integriert) Helixi<br>(Integriert) Schm<br>(Integriert) Schm<br>(Integriert) Maxir<br>(Integriert) Minim                                                                                          | Croiter of Herri<br>Dewegungen zulassen<br>elvorschub-Zuordnung<br>elvorschub<br>maler Zrkularradius<br>als Schmellinge               | Wert<br>Ja<br>Eigangbeweg<br>0<br>1000<br>0.25                           | ^ |
| UnderStrift Turning Understeilungen<br>Densteilungen dem roumer<br>hogrammensteilungen<br>1001                                                                                                    | Eigenschaft<br>(Integriert) Heibd<br>(Integriert) Schn<br>(Integriert) Maim<br>(Integriert) Maim<br>(Integriert) Minim                                                                                            | evergungen zulassen<br>elvorschub-Zuordnung<br>elvorschub<br>aler Zrikularradus<br>ale Sehnenlänge<br>aler Zrikularradus              | Wert<br>Ja<br>Eigangbeweg<br>0<br>1000<br>0.25<br>0.01                   | ^ |
| UnadOL Turning Jinuxoo Lang<br>Departmentelungen<br>Programmenstellungen<br>1001<br>Yogrammkommentar<br>Johet<br>Jahet                                                                                                    | Eigenschaft<br>(Integriert) Helot<br>(Integriert) Schni<br>(Integriert) Schni<br>(Integriert) Mixii<br>(Integriert) Mixii<br>(Integriert) Toler                                                                   | Cruter of Herrich<br>bewegungen zulassen<br>elvorschub-Zuordnung<br>elvorschub<br>aler Zrikularradus<br>ale Zinkularradus<br>anz      | Wert<br>Ja<br>Eligangbeweg<br>0<br>1000<br>0.25<br>0.01<br>0.01<br>0.002 |   |
| UnderStrafter Turning Universe turning<br>UnderStrafter Turning University of the University of the Unive | Eigenschaft<br>(Integriert) Heidd<br>(Integriert) Schn<br>(Integriert) Minie<br>(Integriert) Minie<br>(Integriert) Minie<br>(Integriert) Minie<br>(Integriert) Toiler<br>Optional stop                            | Cruite ormen<br>elvorschub-Zuordnung<br>elvorschub-Zuordnung<br>elvorschub<br>aler Zrikularradius<br>aler Zrikularradius<br>anz       | Wert<br>3a<br>Eigangbeweg<br>0<br>0.25<br>0.01<br>0.002<br>3a            |   |
| UnadOK Turning (Insucce turning<br>UnadOK Turning (Insucce turning<br>Programmenstellungen<br>1001<br>1001<br>1001<br>1001<br>1001<br>1001<br>1001<br>10                                                                                                    | Eigenschaft<br>(Integriert) Helod<br>(Integriert) Schni<br>(Integriert) Schni<br>(Integriert) Minim<br>(Integriert) Minim<br>(Integriert) Minim<br>(Integriert) Minim<br>(Integriert) Minim<br>(Integriert) Minim | Devegungen zulassen<br>elvoschub-Zuardnung<br>elvoschub-Zuardnung<br>elvoschub-Zuardnus<br>ale Sehnenlänge<br>ale Zinkalradius<br>anz | Wert<br>Ja<br>Eigangbeweg<br>0<br>0.25<br>0.01<br>0.002<br>Ja<br>Ja      |   |

Wählen Sie den korrekten Postprozessor aus der Dropdown-Liste aus.

Wählen Sie einen Speicherort und einen Programmnamen (xyz.NGC). Wählen Sie die richtige Einheit (mm / Zoll) aus und deaktivieren Sie NC-Datei im Editor öffnen. Klicken Sie auf Postprozessor.

| Konfigurationsordner                                                                                                    |               |                                                                                                    |                                                                                                   |                                                                                                    |                                                                       |  |
|----------------------------------------------------------------------------------------------------|---------------|----------------------------------------------------------------------------------------------------|---------------------------------------------------------------------------------------------------|----------------------------------------------------------------------------------------------------|-----------------------------------------------------------------------|--|
| C:\Users\rapha\AppData\Roaming\Auto                                                                                                    | odesk\/Fusion | 360 CAM/P                                                                                                    | osts                                                                                              |                                                                                                    | Setup                                                                 |  |
| Postprozessor-Konfiguration                                                                                                    |               |                                                                                                    |                                                                                                   |                                                                                                    |                                                                       |  |
| Suchtext eingeben                                                                                                    | A             | le                                                                                                    | ~                                                                                                 | Alle Zulieferer                                                                                                    |                                                                       |  |
| LinuxCNC (EMC2) / linuxanc                                                                                                    |               |                                                                                                    | ~                                                                                                 | Konfiguration öffnen                                                                                                    |                                                                       |  |
| Ausgabeordner                                                                                                    |               |                                                                                                    |                                                                                                   |                                                                                                    | NC-Erweiterung                                                        |  |
| C: Users y apha \AppData \Local \Fusion 3                                                                                                    | 360 CAM\nc    |                                                                                                    |                                                                                                   | Ordner öffnen                                                                                                    | .ngc                                                                  |  |
| Der Ordner, in dem die NC-<br>Programmeinstellungen                                                                                                    | -Datei abgele | egt wird.                                                                                                    |                                                                                                   |                                                                                                    |                                                                       |  |
| Der Ordner, in dem die NC-<br>Programmeinstellungen<br>Programmame oder -nummer<br>Testprogramm                                                                                                | Datei abgele  | Egenscha                                                                                                    | aft                                                                                               |                                                                                                    | Wert                                                                  |  |
| Der Ordner, in dem die NC-<br>Programmeinstellungen<br>Programmame oder -nummer<br>Testprogramm<br>Programmkommentar                                                                           | Datei abgele  | Egenscha<br>(Integrier<br>(Integrier                                                                                     | aft<br>t) Heixb<br>t) Schne                                                                       | ewegungen zulassen<br>elvorschub-Zuordnung                                                                                           | Wert<br>Ja<br>Eigangbeweg                                             |  |
| Der Ordner, in dem die NC-<br>Programmeinstellungen<br>Programmame oder -nummer<br>Testprogramm<br>Programmkommentar                                                                           | -Datei abgele | Egenschu<br>(Integrier<br>(Integrier<br>(Integrier<br>(Integrier<br>(Integrier                                           | aft<br>t) Heixb<br>t) Schne<br>t) Schne<br>t) Maxim                                               | ewegungen zulassen<br>slvorschub-Zuordnung<br>slvorschub<br>naler Zrinularradius                                                     | Wert<br>Ja<br>Eilgangbeweg<br>0<br>1000                               |  |
| Der Ordner, in dem die NC-<br>Programmenstellungen<br>Programmane oder -nummer<br>Testprogramm<br>Programmkommentar<br>Einheit                                                                 | -Datei abgele | Egenschu<br>(Integrier<br>(Integrier<br>(Integrier<br>(Integrier<br>(Integrier<br>(Integrier                             | aft<br>t) Helixb<br>t) Schne<br>t) Schne<br>t) Maxim<br>t) Minim                                  | ewegungen zulassen<br>elvorschub-Zuordnung<br>elvorschub<br>naler Zirkularradius<br>ale Sehnenlänge                                  | Wert<br>Ja<br>Eigangbeweg<br>0<br>1000<br>0.25                        |  |
| Der Ordner, in dem die NC-<br>Programmenstellungen<br>Programmane des -nummer<br>Testprogramm<br>Programmkommentar<br>Einheit<br>Millimeter                                                    | Datei abgele  | Egenschu<br>(Integrier<br>(Integrier<br>(Integrier<br>(Integrier<br>(Integrier<br>(Integrier<br>(Integrier<br>(Integrier | aft<br>t) Helxb<br>t) Schne<br>t) Schne<br>t) Maxim<br>t) Minim<br>t) Minim                       | ewegungen zulassen<br>elvorschub-Zuordnung<br>elvorschub<br>naler Zirkularradius<br>ales Sehmenlarge<br>aler Zirkularradius          | Wert<br>Ja<br>Eigangbeweg<br>0<br>1000<br>0.25<br>0.01                |  |
| Der Ordner, in dem die NC-<br>Programmenteken.ngen<br>Programmenteken.ngen<br>Programmenter<br>Ersteur<br>Einheit<br>Milmeter                                                                  | Datei abgele  | Egenscha<br>(Integrier<br>(Integrier<br>(Integrier<br>(Integrier<br>(Integrier<br>(Integrier<br>(Integrier<br>(Integrier | aft<br>t) Helixb<br>t) Schne<br>t) Schne<br>t) Maxim<br>t) Minim<br>t) Minim<br>t) Tolerz         | ewegungen zulassen<br>elvorschub-Zusrchung<br>elvorschub<br>naler Zirkularradius<br>ale Sehnenlänge<br>aler Zirkularradius<br>anz    | Wert<br>Ja<br>Eigangbeweg<br>0<br>1000<br>0.25<br>0.01<br>0.002       |  |
| Der Ordner, in dem die NC-<br>Programmane oder -runmer<br>Testprogramm<br>Programmäne oder -runmer<br>Testprogramm<br>Programmänen<br>Probet<br>Milmeter<br>2 ur Minimerung von Werkzeupwechse | eh neu ordi   | Egenschu<br>(Integrier<br>(Integrier<br>(Integrier<br>(Integrier<br>(Integrier<br>(Integrier<br>(Integrier<br>Optional)  | aft<br>t) Helixb<br>t) Schne<br>t) Schne<br>t) Minim<br>t) Minim<br>t) Minim<br>t) Tolerz<br>stop | ewegungen zulassen<br>elvorschub-Zuordnung<br>elvorschub<br>aler Zrikularradius<br>aler Zrikularradius<br>aler Zrikularradius<br>anz | Wert<br>Ja<br>Elgangbeweg<br>0<br>1000<br>0.25<br>0.01<br>0.002<br>Ja |  |

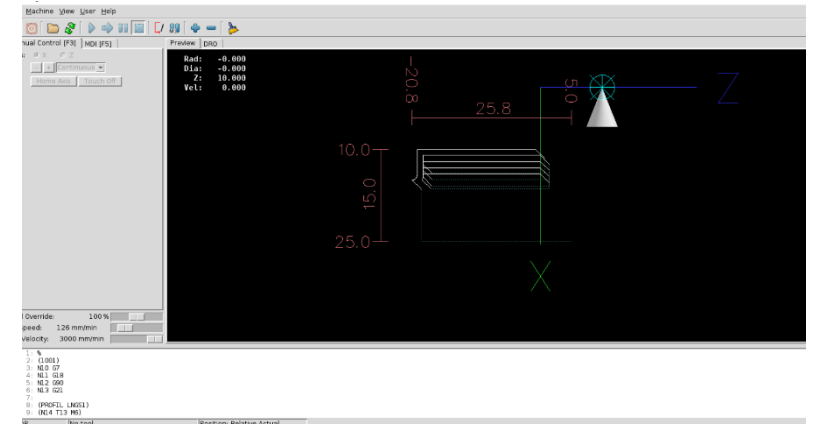

Laden Sie die NGC-Datei in Machinekit, um eine Vorschau der erzeugten Pfade anzuzeigen und eine Simulation auszuführen.